## Créer un article de remboursement (Loto, Jeux a gratter, Pmu,...)

Ce module permet d'enregistrer facilement les remboursements de tickets de Loto, pmu, tickets a gratter d'une simple touche.

Allez dans <outils>, <réglages>, <Edition X et Z> et validez l'option détail les annulation et retours sur 'X' et 'Z'. Cela vous permettra de contrôler les sorties réalisées pour le remboursement des tickets.

Pour commencer vous devez créer au moins une **famille 'Remboursement'** en mettant al tva a zéro et en ne validant pas le cumul fidélité pour cette famille. (Outils, outils, et devises)

Ensuite créez un article, mettez le dans la famille créée et avec l'icône unité choisissez l'unité 'Rembours'.

| Fichier Articles/Prestatons                                                                                        |                                                                                                    |
|----------------------------------------------------------------------------------------------------|----------------------------------------------------------------------------------------------------|
| Fiche Article                                                                                                    | Infos Photos Stocks Tarifs Détails                                                                          |
| Ref.ou Code barre 🧭 888000000048                                                                                   | Informations Articles                                                                                       |
| Code Alpha REMF-MN                                                                                                 | Dernier prix d'achat 0.00                                                                                   |
| Désignation Remboursement LOTO                                                                                     | · · · · · · · · · · · · · · · · · · ·                                                                       |
| Choisissez ci-dessous la<br>couleur de la touche rapide                                                            | Coefficient de calcul 1.000<br>Multiplie le prix d'achat par le coef pour<br>calculer le prix de vente H.T. |
| Critère 1                                                                                                    | Multiplie le prix d'achat par le coef pour<br>calculer le prix de vente TTC                                 |
| Critère 2                                                                                                    |                                                                                                    |
| Critère 3                                                                                                    | Permet de spécifier l'unité de l'article ou le déclenchement d'une                                          |
| Critère 4                                                                                                    | option spéciale (Impression d'un ticket de préparation ticket de<br>dépôt, location)                        |
| Critère 5                                                                                                    | Unité (Ko. Mètre infos de préparation)                                                                      |
|                                                                                                    | Prix de vente à l'unité (Kg. mètre)                                                                         |
| Cliquez et lisez le Prix de vente principal TTC 0.00                                                               | Implique une saisie de valeur a la vente (Ko. Mètres)                                                       |
| afficher la fiche Tva 0.000 % = 0.00 sur 0.00   Code famille M: Rembours. LOTO Image: Loto Image: Loto Image: Loto | Affiche la fenêtre de saisie d'une quantité lors de la contration de l'article. (Poids, Mètres,)            |
| Rech.CB Catégorie                                                                                                  | Fournisseur Principal                                                                                       |
| Créer ou modifier<br>les catégories Tarifs spéciaux, cliquez<br>sur le bouton tarifs                               | Redevance montant en %                                                                                      |
| Créer Recherc. C.Barre Dupliquer Mités Historic                                                                    | Liste Rapide Etiquettes Spécific Effacer Fin                                                                |

Le code alpha est spécial pour les Remboursement : Il doit commencer par REMFxxx ou xxx représentent les familles gérant les remboursements (ici M et N)

Vous pourrez déposer l'article sur une touche rapide dans la caisse pour pouvoir saisir rapidement le remboursement. Pour pouvoir gérer manuellement les articles sur les boutons vous devez être en mode manuel. (Outils, Boutons).

Lorsque vous devez effectuer le remboursement d'un ticket cliquez sur la touche rapide que vous avez créé, une fenêtre sera affichée vous demandant le montant du remboursement.

| 5.20 |            |   |   |   | M | Rembours. LOTO                          |                                                                                                    |
|------|------------|---|---|---|---|-----------------------------------------|----------------------------------------------------------------------------------------------------|
|      |            |   |   |   |   | Ν                                       | Rembours. Ticket                                                                                   |
|      | 7          | 8 | 9 |   |   |                                         |                                                                                                    |
| 4    | 4          | 5 | 6 | - |   |                                         |                                                                                                    |
|      | 1          | 2 | 3 |   |   |                                         |                                                                                                    |
| Effe | acer       | 0 | · | С |   |                                         |                                                                                                    |
| Ann  | 3<br>nuler |   |   |   |   | Entrez le m<br>choisissez<br>enregistré | iontant du remboursement,<br>la famille. (Le montant sera<br>en négatif dans la caisse)<br>Valider |

Tapez le montant et cliquez sur la famille correspondant à ce remboursement, puis validez. La somme sera enregistrée **en négatif** dans la caisse. Si le client vous achète d'autres produits le montant viendra en déduction sinon vous pourrez effectuer le rembourrement en appuyant sur la touche de **règlement espèces**. Vous devrez dans ce cas rendre la somme au client en espèces.

Si vous avez activé l'option 'détail' dans les réglages vous retrouverez les différents remboursement détaillées en fin de votre 'X' et 'Z'